# This guide will allow you to list "open" or "completed" orders for a specific date range.

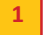

#### **Order Status**

List open or completed print job(s) for a specific date range and **ORG number**.

Note the **ORG number** is displayed in the top right corner of the screen. All orders related to this ORG are displayed.

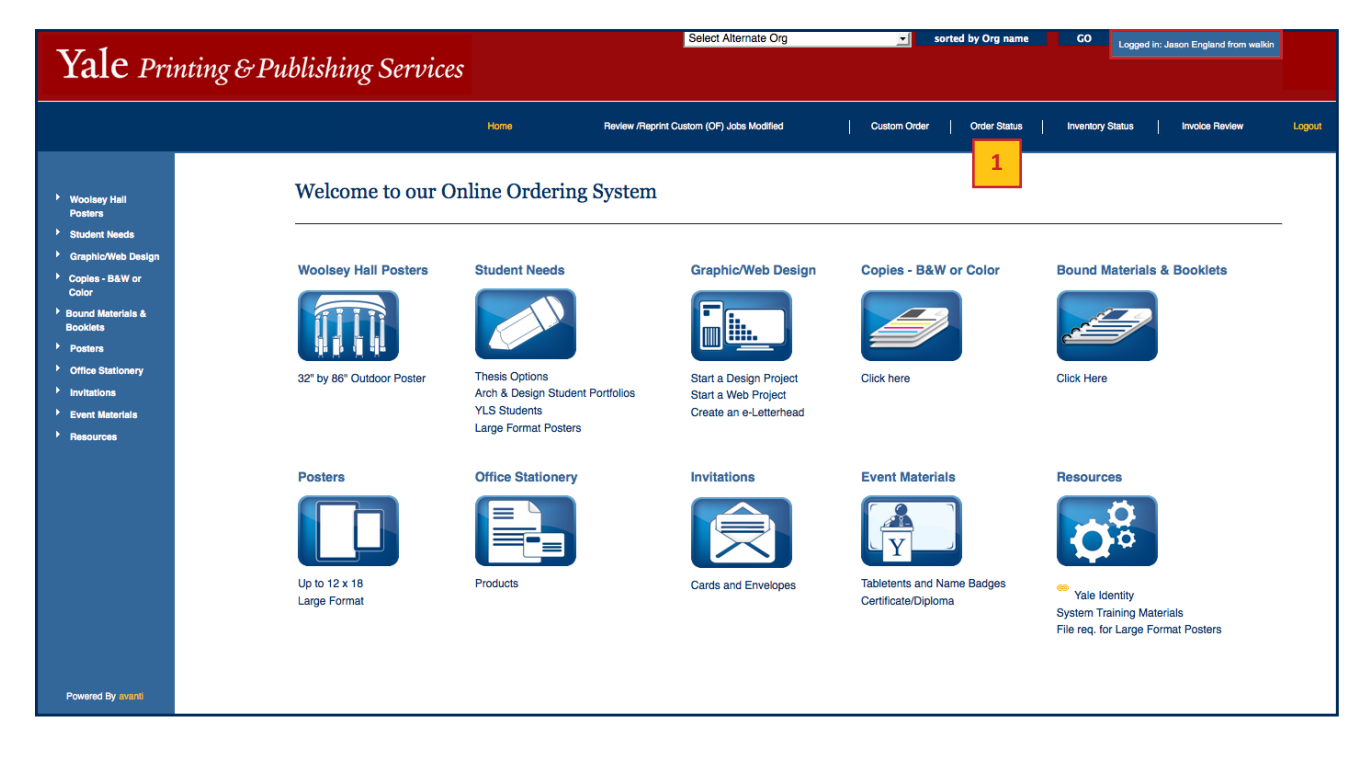

#### **Job Status Review**

- a. First, narrow down your searchable results using the **Find/Sort by** drop-down list of options that include **Job Number**, **Description**, **Promise Date**, **NetID**, **Keywords**, **and Item Code**.
- b. Choose how you would like to view the results of your search; either Ascending or Descending order.

| Yale Printing & Pub          | lishing Services                                                                                   | Select Alternate Org                                          | ▼ sorted by Org name | CO Logged in: Jason England from walkin |
|------------------------------|----------------------------------------------------------------------------------------------------|---------------------------------------------------------------|----------------------|-----------------------------------------|
|                              | Hom                                                                                                | e Review /Reprint Custom (OF) Jobs Modifi                     | led Custom Order     | Order Status Invoice Review Logou       |
| 2<br>Jo<br>Fin<br>Ste<br>Dis | d/Sort by: Job Number 丈 Sorting N<br>rting with Search:<br>play Info View 1 丈 Date Ra<br>Run Query | Alde: Ascending -<br>All Jobs: Active Jobs Only:<br>1/25/2013 |                      |                                         |

# Quick Guide YPPS Online Order Status Process

### Job Status Review continued

- c. Then enter your search criteria in the **Starting with** text box.
- d. Select either Active Jobs Only or All Jobs, showing both active and completed print requests.

| Yale Printing & I | Publishing Service | 25                                            | Select Alternate Org                                      | sorted by Org name | CO Logged in: Jason England from walkin |
|-------------------|--------------------|-----------------------------------------------|-----------------------------------------------------------|--------------------|-----------------------------------------|
|                   |                    | Home                                          | Review /Reprint Custom (OF) Jobs Modified                 | Custom Order       | Order Status Invoice Review Logout      |
|                   | Job Status Review  | Sorting Mode: 7<br>Search: (<br>Date Range: ( | Ascending  Active Jobs Only: Active Jobs Only: D1/01/2013 |                    |                                         |

## Viewing results

- e. Indicate how you would like the information to be displayed by selecting either **View 1** or **View 2** from the **Display Info** drop-down box.
- f. Edit the **Date Range** starting from and end date box.
- g. After making your selections, [click] the **Run Query** button.

| Yale Printing & Publishing Services                                                                  | Select Alternate Org                                                                     | sorted by Org name | CO Logged in: Jason England from walkin |
|----------------------------------------------------------------------------------------------------|------------------------------------------------------------------------------------------|--------------------|-----------------------------------------|
|                                                                                                    | Home Review /Reprint Custom (OF) Jobs Modified                                           | Custom Order       | Order Status Invoice Review Logout      |
| 4 Job Status Review<br>Find/Sort by: Job Number<br>Starting with<br>Display Info View 1<br>Run Query | Sorting Mode: Ascending<br>Search: All Jobs: Active Jobs Only:<br>Date Range: 01/01/2013 |                    |                                         |

# Quick Guide YPPS Online Order Status Process

Show Products 🛃 Back To Job List

# Viewing results (View 1)

**View 1** provides a full report of your job(s) including the quantity ordered, start date, promised (due) date, invoice date, P.O. Number (NetId) for each order placed with YPPS.

- [Click] on any of the print Job Numbers to see more detailed information about the specific job.
- If there are multiple pages of jobs returned from your search, [click] **Continue** to view more jobs.

| 1.     |           |                                    |                                                                                       | Select Altern    | nate Org            | -             | sorted by C  | org name   | GO          | Logged in: Jason Eng | land from walkin   |                          |
|--------|-----------|------------------------------------|---------------------------------------------------------------------------------------|------------------|---------------------|---------------|--------------|------------|-------------|----------------------|--------------------|--------------------------|
| e Prin | nting & P | ublishin                           | g Services                                                                            |                  |                     |               |              |            |             |                      |                    |                          |
|        |           |                                    | Home                                                                                  | Review /Rep      | rint Custom (OF) Jo | ibs Modified  | Custo        | om Order   | Order Statu | s   Involce F        | Review Log         | out                      |
|        |           | Job Stat                           | us Review                                                                             |                  |                     |               |              |            |             |                      |                    |                          |
|        |           | Sorted by Job I<br>Searched: All J | Number (Ascending), Displaying rows: 1 to<br>lobs, Date Range: 01/01/2013 - 1/25/2013 | 10 of 35         |                     |               | N            | ew Query   | Continue    | •                    |                    |                          |
|        |           | Job Number                         | Job Description                                                                       | Quantity Ordered | Start Date          | Promised Date | Invoice Date | Job Status | B PO Numb   | er                   |                    |                          |
|        | Г         | CA002704                           | Test order Do not process                                                             | 1                | Jan 24, 2013        | Jan 29, 2013  |              | Open       | Vale        | Duringting Cul       | Dublishing C       |                          |
|        |           | MN038776                           | Postage/Walkin Customer                                                               | 1                | Jan 02, 2013        | Jan 02, 2013  | Jan 08, 2013 | Invoiced   | Tare        | erinting & I         | Publishing S       | ervices                  |
|        |           | MN038818                           | Blank Stock & Buniess Cards                                                           | 1,000            | Jan 03, 2013        | Jan 22, 2013  |              | In Invoic  |             |                      |                    | Home                     |
|        |           | MN038835                           | PreStamped Postcards Printed                                                          | 800              | Jan 03, 2013        | Jan 04, 2013  | Jan 08, 2013 | Invoiced   |             |                      |                    |                          |
|        |           | MN038857                           | ibs poster                                                                            | 1                | Jan 03, 2013        | Jan 04, 2013  | Jan 08, 2013 | Invoiced   |             |                      | Job Details        |                          |
|        |           | MN038884                           | EIS Brochure/DELIVER                                                                  | 50               | Jan 04, 2013        | Jan 07, 2013  | Jan 08, 2013 | Invoiced   |             |                      | ood Dotaild        |                          |
|        |           | MN038902                           | 2 Different Portfolios                                                                | 1                | Jan 07, 2013        | Jan 07, 2013  | Jan 08, 2013 | Invoiced   |             |                      | Job Number:        | CA002704                 |
|        |           | MN038935                           | COLOR DIGI BCARDS/Greg Gworek                                                         | 500              | Jan 07, 2013        | Jan 08, 2013  | Jan 15, 2013 | Invoiced   |             |                      | Job Description:   | Test order Do not proces |
|        |           | MN038971                           | Federal Express/Ship                                                                  | 1                | Jan 08, 2013        | Jan 08, 2013  | Jan 15, 2013 | Invoiced   |             |                      | PO Number:         | JE24                     |
|        |           | MN038985                           | BCARD for Brandford Vacht Club                                                        | 400              | Jan 08, 2013        | lan 17, 2013  |              |            |             |                      | Quantity Ordered:  | 1                        |
|        |           | WINDODDDD                          | BOARD for Branciola Facilit Club                                                      | 400              | Jan 00, 2013        | Jan 17, 2013  |              |            |             |                      | Sales Rep Code:    | MJM                      |
|        |           |                                    |                                                                                       |                  |                     |               |              |            |             |                      | Customer Rep Code: | MJM                      |
|        |           | New Query                          | Continue                                                                              |                  |                     |               |              |            |             |                      | Start Date:        | Jan 24, 2013             |
|        |           |                                    |                                                                                       |                  |                     |               |              |            |             |                      | Invoice Date:      | 04120,2010               |
|        |           |                                    |                                                                                       |                  |                     |               |              |            |             |                      | Job Status:        | Open                     |
|        |           |                                    |                                                                                       |                  |                     |               |              |            |             |                      | Ship Via Method:   |                          |
|        |           |                                    |                                                                                       |                  |                     |               |              |            |             |                      | Files Attached:    | 0                        |

### Viewing results (View 2)

View 2 includes both the Sales Rep Code (Graphic Designer) and Customer Rep Code (Customer Service Representative) assigned to the job.

| Yale Printing & Publishing Services |  |                                            |                                                                                                    | Select Alte         | rnate Org         |                   | ✓ sorted by Org na   | me GO           | Logged in: Jas   | on England from wa | Ikin         |
|-------------------------------------|--|--------------------------------------------|----------------------------------------------------------------------------------------------------|---------------------|-------------------|-------------------|----------------------|-----------------|------------------|--------------------|--------------|
|                                     |  |                                            | Home                                                                                               | Review /Re          | aprint Custom (OF | ) Jobs Modified   | Custom Ord           | ler   Orde      | er Status   Ir   | volce Review       | Logout       |
|                                     |  | Job Stat<br>Sorted by Job<br>Searched: All | US Review<br>Number (Ascending), Displaying rows: 1 th<br>Jobs, Date Range: 01/01/2013 - 1/25/2013 | 0 10 of 35          |                   |                   |                      |                 |                  | iew Query          | Continue     |
|                                     |  | Job<br>Number                              | Job Description                                                                                    | Quantity<br>Ordered | Job Status        | Sales Rep<br>Code | Customer Rep<br>Code | Start Date      | Promised<br>Date | Invoice Date       | PO<br>Number |
|                                     |  | CA002704                                   | Test order Do not process                                                                          | 1                   | Open              | мјм               | МЈМ                  | Jan 24,<br>2013 | Jan 29, 2013     |                    | JE24         |

### Begin a new search

To begin a new search, [click] **New Query**. The **Continue** and **New Query** buttons appear in both the top-right and bottom-left of your window.

| Yale Pri | nting & Pı | ıblishin                       | g Services                                                                        | Select Alte         | ernate Org        |                   | sorted              | by Org name  | G         | Logged           | in: Jason England from w | alkin        |
|----------|------------|--------------------------------|-----------------------------------------------------------------------------------|---------------------|-------------------|-------------------|---------------------|--------------|-----------|------------------|--------------------------|--------------|
|          |            |                                | Home                                                                              | Review /R           | eprint Custom (OF | F) Jobs Modified  | (                   | Custom Order | Ord       | er Status        | Invoice Review           | Logout       |
|          |            | Job Stat                       | us Review                                                                         |                     |                   |                   |                     |              |           |                  |                          |              |
|          |            | Sorted by Job<br>Searched: All | Number (Ascending), Displaying rows: 1<br>Jobs, Date Range: 01/01/2013 - 1/25/201 | to 10 of 35<br>3    |                   |                   |                     |              |           | [                | New Query                | Continue     |
|          |            | Job<br>Number                  | Job Description                                                                   | Quantity<br>Ordered | Job Status        | Sales Rep<br>Sode | Customer Re<br>Code | ep Si        | tart Date | Promised<br>Date | Invoice Date             | PO<br>Number |